Zoho Corporation

# **Schedule Session**

Schedule a remote support session at your customer's convenient time when your customer is not ready for an instant remote support session. It can help you support customers on different time zones. Your customer receives an email notification once you schedule a session and you can set reminders to yourself as well as your customer. You can also reschedule a session if required.

### **Feature Highlights**

- Schedule session to the respective time zone of your customer.
- Add a description that would be sent along with the invitation mail.
- Reschedule the session anytime.
- Reminders to both yourself and your customer before the scheduled session.
- Option to start the session even before the scheduled time.

#### Steps

#### To schedule a session

- 1. Once you log in, navigate to **Remote Support** menu.
- 2. Click on **SCHEDULE**.

| 🖒 Assist         | Remote Support | Unattended Access Meeting                                                 | AR Assistance Reports | s Settings                                                                                    | 📑 My Department 👻 | ಷ 🔳 🌔 ಕ |  |
|------------------|----------------|---------------------------------------------------------------------------|-----------------------|-----------------------------------------------------------------------------------------------|-------------------|---------|--|
| Home             |                |                                                                           |                       |                                                                                               |                   |         |  |
| Service<br>Queue |                | Access Remote Screen To access your remote custome Customer email address | Share My Screen       | START NOW SCHEDULE                                                                            |                   |         |  |
|                  |                |                                                                           |                       | Sessions History Favorites                                                                    |                   |         |  |
|                  |                | Date & Time Topic                                                         |                       | Session type Customer<br>Customer<br>It's empty!<br>Start scheduling remote support sessions. |                   |         |  |
|                  |                |                                                                           |                       |                                                                                               |                   |         |  |

## 3. Enter the Customer's email address, session Title and Description.

| 🖒 Assist         | Remote Support | Unattended Access | Meeting                            | AR Assistance Rep                                           | orts Settings        |          |          |                                          |   | 📑 My Department 👻 | ર ચ |  |
|------------------|----------------|-------------------|------------------------------------|-------------------------------------------------------------|----------------------|----------|----------|------------------------------------------|---|-------------------|-----|--|
| Home             |                |                   | SCHEDULE                           | A SESSION                                                   |                      |          |          |                                          | × |                   |     |  |
| Service<br>Queue | A To acc       | ccess Remote      | Acces                              | is Remote Screen 🤇                                          | ) Share My Scree     | en       | TI<br>(C | <b>mezone</b><br>iMT+05:30) Asia/Kolkata | ~ |                   |     |  |
| Contacts         |                | stomer email      | Customer<br>Enter cu               | ' <b>s Email *</b><br>stomer email address.                 |                      |          |          | <b>Date</b><br>Jul 26,2022               | ~ |                   |     |  |
|                  | Date & 1       | ïme               | Title<br>Enter set                 | ssion title.                                                |                      |          | (        | Time<br>03 : 30 PM IST                   | ~ |                   |     |  |
|                  |                | I                 | Description<br>The desc<br>custome | <b>on</b><br>cription will be used in the<br>ir. (Optional) | invitation mail to y | your     |          | Reminder<br>No reminders                 | ~ |                   |     |  |
|                  |                |                   |                                    |                                                             |                      | SCHEDULE | 1        |                                          |   |                   |     |  |

4. Select the **Timezone** of your customer. If you aren't sure of the customer's timezone, it will be scheduled to your timezone.

| 🖒 Assist         | Remote Support | Unattended Access | Meeting               | AR Assistance                            | Reports           | Settings        |          |                                                                 |                                                 |   | 📑 My Department 👻 | ۍ ځ | ۹ 🌔 |  |
|------------------|----------------|-------------------|-----------------------|------------------------------------------|-------------------|-----------------|----------|-----------------------------------------------------------------|-------------------------------------------------|---|-------------------|-----|-----|--|
| Home             |                |                   | SCHEDULE              | A SESSION                                |                   |                 |          |                                                                 |                                                 | × |                   |     |     |  |
| Service<br>Queue | To ac          | Access Remote     | Acces                 | s Remote Screen                          | 🔵 Share           | e My Screen     | 1        | Timezone<br>(GMT+05:30) Asia                                    | a/Kolkata 🗸 🗸                                   |   |                   |     |     |  |
| Contacts         |                | istomer email     | Customer<br>Enter cus | ' <b>s Email *</b><br>stomer email addre | 255.              |                 |          | Q. Search<br>(GMT+00:00) A<br>(GMT+00:00) A                     | Africa/Abidjan<br>Africa/Accra                  |   |                   |     |     |  |
|                  | Date &         | Time              | Title<br>Enter ses    | ssion title.                             |                   |                 |          | (GMT+03:00)<br>Africa/Addis_A<br>(GMT+01:00) A<br>(GMT+03:00) A | .baba<br>Africa/Algiers<br>Africa/Asmara        |   |                   |     |     |  |
|                  |                |                   | Descriptic            | on                                       |                   |                 |          | (GMT+03:00) A<br>(GMT+00:00) A<br>(GMT+01:00) A                 | Africa/Asmera<br>Africa/Bamako<br>Africa/Bangui |   |                   |     |     |  |
|                  |                |                   | The desc<br>custome   | ription will be used.                    | l in the invitati | tion mail to yo | bur      | (GMT+00:00) A<br>(GMT+00:00) A                                  | Africa/Banjul<br>Africa/Bissau                  |   |                   |     |     |  |
|                  |                |                   |                       |                                          |                   | S               | SCHEDULE |                                                                 |                                                 |   |                   |     |     |  |

5. Choose the **Date** on which the session has to be scheduled.

| Assist Remote Support | t Unattended Access M                                           | leeting AR Assistance Reports Settings                                           |                                                                                                    | 🗈 My Department 👻 去 📢 🌔 💠 |
|-----------------------|-----------------------------------------------------------------|----------------------------------------------------------------------------------|----------------------------------------------------------------------------------------------------|---------------------------|
| Home                  |                                                                 | SCHEDULE A SESSION                                                               | ×                                                                                                    |                           |
| Service<br>Queue      | <ul> <li>Access Remote</li> <li>To access your remot</li> </ul> | Access Remote Screen     Share My Screen                                         | Timezone<br>(GMT+05:30) Asia/Kolkata 🗸 🗸                                                                                                    |                           |
| Contacts              | Customer email                                                  | Customer's Email *<br>Enter customer email address.                              | Date                                                                                                    |                           |
|                       |                                                                 |                                                                                  | July 2022 < >                                                                                                    |                           |
|                       |                                                                 | Title                                                                            | Sun Mon Tue Wed Thu Fri Sat                                                                                                    |                           |
|                       | Date & Time                                                     | Enter session title.                                                             | 1 2                                                                                                    |                           |
|                       | 10:42 AM<br>Jul 27, 2022                                        |                                                                                  | 3         4         5         6         7         8         9           10         11         12         13         14         15         16 |                           |
|                       | 10-42 AM                                                        | Description                                                                      | 17 18 19 20 21 22 23                                                                                                    |                           |
|                       | Jul 27, 2022                                                    | The description will be used in the invitation mail to your customer. (Optional) | 24         25         26         27         28         29         30           31                                                            |                           |
|                       |                                                                 |                                                                                  |                                                                                                    |                           |
|                       |                                                                 |                                                                                  |                                                                                                    |                           |
|                       |                                                                 | SCHEDULE                                                                         |                                                                                                    |                           |
|                       |                                                                 |                                                                                  |                                                                                                    |                           |
|                       |                                                                 |                                                                                  |                                                                                                    |                           |
|                       |                                                                 |                                                                                  |                                                                                                    |                           |

6. Choose the **Time** duration at which you want the session to begin.

| 🖒 Assist         | Remote Support | Unattended Access | Meeting                                                                                      | AR Assistance Re | eports S | Settings |         |  |                                               |                                        |   | <u> </u> | My Department | చా | ۹ 🚺 |  |
|------------------|----------------|-------------------|----------------------------------------------------------------------------------------------|------------------|----------|----------|---------|--|-----------------------------------------------|----------------------------------------|---|----------|---------------|----|-----|--|
| Home             |                |                   | SCHEDULE                                                                                     | A SESSION        |          |          |         |  |                                               |                                        | × |          |               |    |     |  |
| Service<br>Queue | A              | ccess Remote      | Access Remote Screen O Share My Screen                                                       |                  |          |          |         |  | <b>Timezone</b><br>(GMT+05:30) Asia/Kolkata V |                                        |   |          |               |    |     |  |
| Contacts         |                | stomer email      | Customer's Email * Enter customer email address.                                             |                  |          |          |         |  |                                               | <b>Date</b><br>Jul 26,2022             |   |          |               |    |     |  |
|                  | Date & Time    |                   | Title<br>Enter session title.                                                                |                  |          |          |         |  | O3:15 pm           03:30 pm                   |                                        |   |          |               |    |     |  |
|                  |                |                   | Description The description will be used in the invitation mail to your customer. (Optional) |                  |          |          | ur      |  | 6                                             | 03 : 45 pm<br>04 : 00 pm<br>04 : 15 pm | ~ |          |               |    |     |  |
|                  |                |                   |                                                                                              |                  |          | S        | CHEDULE |  |                                               |                                        |   |          |               |    |     |  |

7. You can set the time before which you want the reminder mail to be sent by clicking on **Reminder**.

| 🖒 Assist         | Remote Support Unattended Access      | Meeting AR Assistance Reports Settings                                                                |                                                                                                    | 📠 My Department 👻 去 📢 🌔 💠 |
|------------------|---------------------------------------|----------------------------------------------------------------------------------------------------|----------------------------------------------------------------------------------------------------|---------------------------|
| home             |                                       | SCHEDULE A SESSION                                                                                    | ×                                                                                                    |                           |
| Service<br>Queue | Access Remote<br>To access your remot | Access Remote Screen     Share My Screen                                                              | Timezone<br>(GMT+05:30) Asia/Kolkata 🗸                                                                     |                           |
| Contacts         | Customer email                        | Customer's Email * Enter customer email address.                                                      | Date           Jul 26,2022         V                                                                       |                           |
|                  | Date & Time                           | Title<br>Enter session title.                                                                         | C Time                                                                                                    |                           |
|                  |                                       | Description The description will be used in the invitation mail to your customer. (Optional) SCHEDULE | Reminder         No reminders         5 minutes before         10 minutes before         15 minutes before |                           |
|                  |                                       |                                                                                                    |                                                                                                    |                           |

8. Now click **SCHEDULE** to schedule the session.

| 🖒 Assist         | Remote Support | Unattended Access | Meeting                                                                                                    | AR Assistance                          | Reports | Settings |          |         |                                                 |                              |   | 📑 My Department 👻 | ચ ∢ | 0 = |
|------------------|----------------|-------------------|----------------------------------------------------------------------------------------------------|----------------------------------------|---------|----------|----------|---------|-------------------------------------------------|------------------------------|---|-------------------|-----|-----|
| Home             |                |                   | SCHEDULE                                                                                                    | A SESSION                              |         |          |          |         |                                                 |                              | × |                   |     |     |
| Service<br>Queue | To ac          | access Remote     | Access Remote Screen O Share My Screen                                                                                                    |                                        |         |          |          |         | <b>Timezone</b><br>(GMT+05:30) Asia/Kolkata 🗸 🗸 |                              |   |                   |     |     |
| Contacts         |                | istomer email     | Customer<br>Enter cu                                                                                                    | <b>'s Email *</b><br>stomer email addr | ess.    |          |          |         |                                                 | <b>Date</b><br>Jul 26,2022 → |   |                   |     |     |
|                  | Date & Time    |                   | Title         Enter session title.         Description         The description will be used in the invitation mail to your customer. (Optional) |                                        |         |          |          | $\odot$ | <b>Time</b><br>03 : 30 PM IST ~                 |                              |   |                   |     |     |
|                  |                |                   |                                                                                                    |                                        |         |          | o your   |         | 8                                               | Reminder<br>No reminders V   | D |                   |     |     |
|                  |                |                   |                                                                                                    |                                        |         |          | SCHEDULE |         |                                                 |                              |   |                   |     |     |

## To Reschedule/Cancel the session

- 1. Go to the session that needs to be edited/rescheduled.
- 2. Click on the three dots icon (\*) beside the session.
- 3. Choose **Edit** to reschedule the session or click **Cancel** to revoke the session.

| 🖒 Assist         | Remote S | upport Unatte             | nded Access | Meeting               | AR Assistance | Reports | Setting  | 5           |                            |            |   | <u> My</u> Department 👻 | ર ચ |  |
|------------------|----------|---------------------------|-------------|-----------------------|---------------|---------|----------|-------------|----------------------------|------------|---|-------------------------|-----|--|
| Home             |          |                           |             |                       |               |         |          |             |                            |            |   |                         |     |  |
| Service<br>Queue |          | Access F<br>To access you | Remote So   | creen<br>Istomer's sc | Share My      | Screen  |          |             |                            |            | _ |                         |     |  |
| Contacts         |          | Customer                  | email add   | dress (opti           | ional)        |         |          | STA         | RTNOW                      | SCHEDULE   |   |                         |     |  |
|                  |          |                           |             |                       |               |         |          |             |                            |            |   |                         |     |  |
|                  |          |                           |             |                       |               |         | Sessions | Histo       | ry Favorit                 | tes        |   |                         |     |  |
|                  |          | Date & Time               |             | Торіс                 |               |         | Sessio   | on Type     | Customer                   |            |   |                         |     |  |
|                  |          | 04:00 PM<br>Jul 26, 2022  |             | Issue Analy           | rsis          |         | Rem      | ote Support | customer@:<br>Yet to start | zylker.com |   | START                   | ]:  |  |
|                  |          |                           |             |                       |               |         |          |             |                            |            |   | Cancel                  |     |  |
|                  |          |                           |             |                       |               |         |          |             |                            |            |   |                         |     |  |
|                  |          |                           |             |                       |               |         |          |             |                            |            |   |                         |     |  |
|                  |          |                           |             |                       |               |         |          |             |                            |            |   |                         |     |  |
|                  |          |                           |             |                       |               |         |          |             |                            |            |   |                         |     |  |

Note: You can start the session even before the scheduled time by clicking on **START** given beside every session in the Upcoming list.